## 学生等级报名申请操作手册

1、学生登录教务管理系统(https://dlust.jw.chaoxing.com/),输入相应的账号与 密码后点击登录

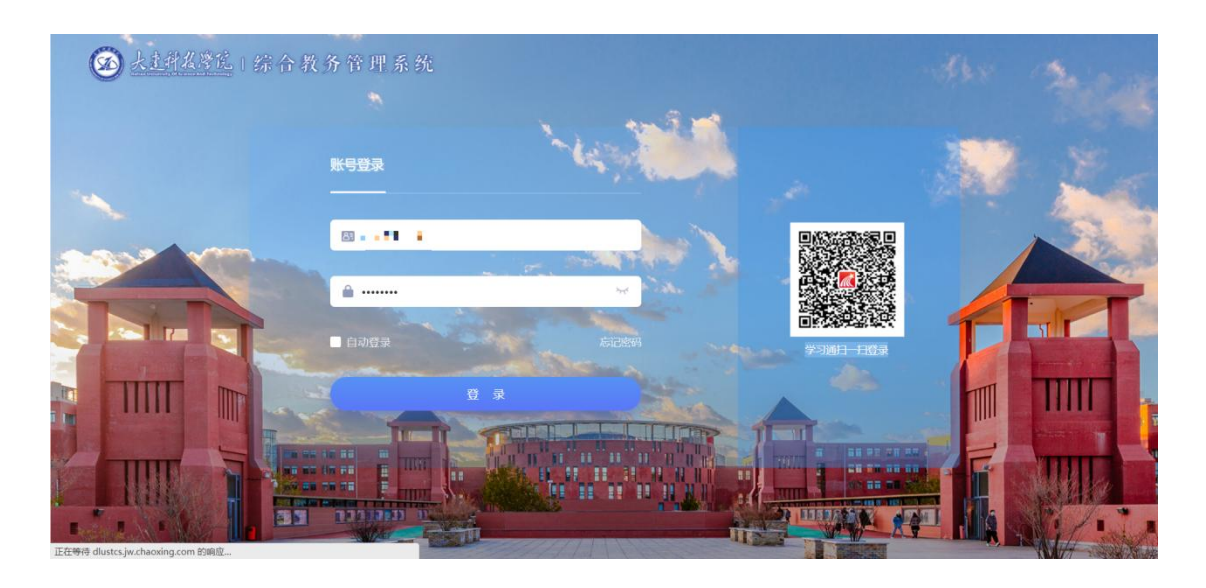

2、登录后点击右侧"进首页"进入学生端首页页面

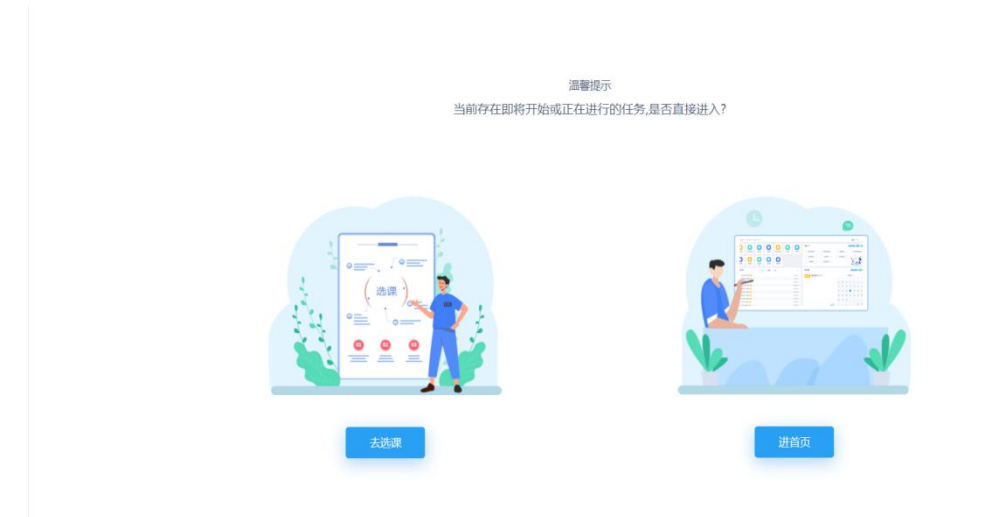

3、点击图标按钮"学生申请"进入下一级页面后,点击"学生考级申请"进入 考级申请页面

| ) 大圭              | 科技學院                                       | 综合教       | (务管理             | 世系统       |                  | 75        |              |                                     |                      | 2             | ද ර             |                        |
|-------------------|--------------------------------------------|-----------|------------------|-----------|------------------|-----------|--------------|-------------------------------------|----------------------|---------------|-----------------|------------------------|
|                   |                                            | -         | -                |           |                  |           | -            | 信息卡片                                |                      |               |                 | 更多:                    |
| 通通加查询             | 学<br>* * * * * * * * * * * * * * * * * * * | 信息查询      | 选课道              | ž         |                  |           |              | 姓名尚<br>平均线                          |                      | 院系<br>专业班级    |                 |                        |
|                   |                                            | _         |                  |           |                  |           |              | <b>55.00/0.</b><br>全部课程<br>已修学分应修学分 | 0 <b>11</b><br>本学期课程 | <b>0</b><br>数 | 0<br>7<br>(不及格) | / 0<br>下及格<br>」版(不及格学分 |
|                   |                                            |           |                  |           |                  |           |              | 序号                                  | 课程性质                 | 应修学分          | 已修学分            | 未修学分                   |
|                   |                                            |           |                  |           |                  |           |              | 1                                   | 公共必修课                | 3.0           | 3               | 0.0                    |
| 央捷通               | 道主修课                                       | 表我的       | 〕成绩              | 我的考试      |                  |           | 器 查看更多       | 2                                   | 公共必修课                | 1.0           | 1               | 0.0                    |
|                   | <b>周一</b><br>9-4                           | 周二<br>9-5 | <b>周三</b><br>9-6 | 周四<br>9-7 | <b>周五</b><br>9-8 | 周六<br>9-9 | 周日<br>9-10 1 | 3                                   | 公共必修课                | 3             | 3               | 0                      |
| 1                 |                                            |           |                  |           |                  |           | 2            | 4                                   | 公共必修课                | 0.25          | .25             | 0.0                    |
| 9:00              |                                            |           |                  |           | 装饰图案<br>(G)      |           |              | 合计                                  | 0.0                  | 55.00         | -55.00          |                        |
| 2<br>9:05<br>9:50 | CI视觉识<br>别设计                               |           |                  |           | 唐玉晨              |           | 3周           |                                     |                      | 查看更多          |                 |                        |

| ★主料及潜院 + 約     ★     ★     ★     ★     ★     ★     ★     ★     ★     ★     ★     ★     ★     ★     ★     ★     ★     ★     ★     ★     ★     ★     ★     ★     ★     ★     ★     ★     ★     ★     ★     ★     ★     ★     ★     ★     ★     ★     ★     ★     ★     ★     ★     ★     ★     ★     ★     ★     ★     ★     ★     ★     ★     ★     ★     ★     ★     ★     ★     ★     ★     ★     ★     ★     ★     ★     ★     ★     ★     ★     ★     ★     ★     ★     ★     ★     ★     ★     ★     ★     ★     ★     ★     ★     ★     ★     ★     ★     ★     ★     ★     ★     ★     ★     ★     ★     ★     ★     ★     ★     ★     ★     ★     ★     ★     ★     ★     ★     ★     ★     ★     ★     ★     ★     ★     ★     ★     ★     ★     ★     ★     ★     ★     ★     ★     ★     ★     ★     ★     ★     ★     ★     ★     ★     ★     ★     ★     ★     ★     ★     ★     ★     ★     ★     ★     ★     ★     ★     ★     ★     ★     ★     ★     ★     ★     ★     ★     ★     ★     ★     ★     ★     ★     ★     ★     ★      ★ | 综合教务管理系统 | 75   |  | 首页   | ە 🗼 😜    |
|----------------------------------------------------------------------------------------------------|----------|------|--|------|----------|
| ◇ 缓考申请                                                                                                    | 4 缓考申请   |      |  |      | ₩ 关闭操作 マ |
| <ul> <li>○ 重修报名申请</li> <li>○ 労生者の申请</li> </ul>                                                                                                    |          | 缓考申请 |  | 缓考记录 |          |
| ◇ 于王与城中间                                                                                                    |          |      |  |      |          |
|                                                                                                    |          |      |  |      |          |
|                                                                                                    |          |      |  |      |          |
|                                                                                                    | •        |      |  |      |          |
|                                                                                                    |          |      |  |      |          |
|                                                                                                    |          |      |  |      |          |
|                                                                                                    |          |      |  |      |          |
|                                                                                                    |          |      |  |      |          |

4、在学生考级申请页面可以查询到当前可报的级别考试信息,点击对应考试信 息进行报名

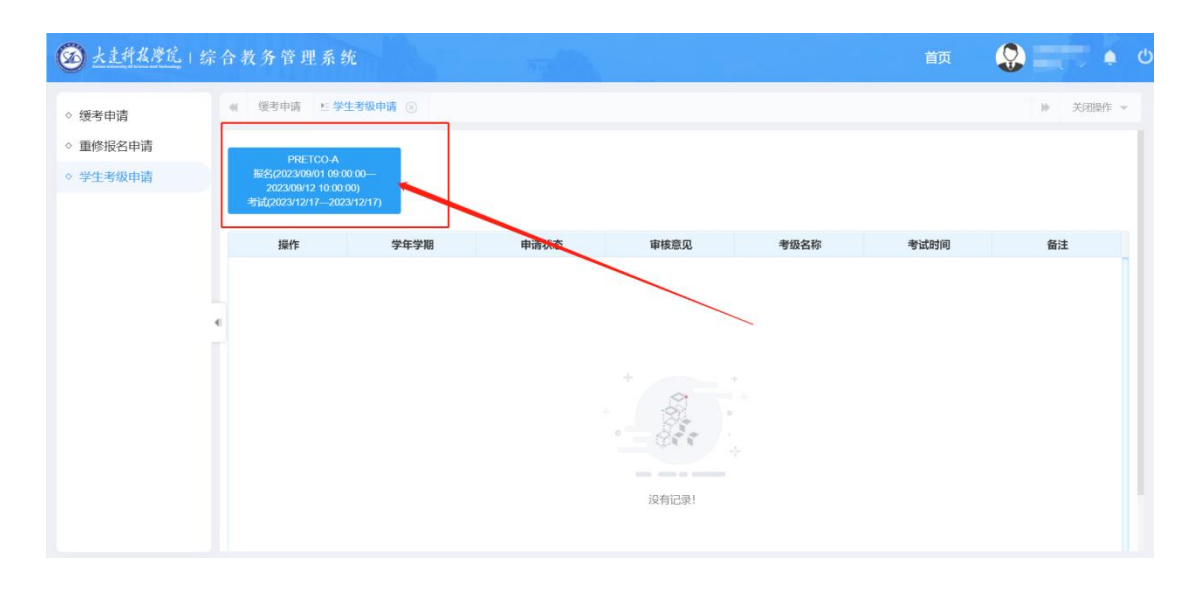

5、核对相关信息无误后点击"确定",完成报名

| @ 大土种牧学院 | 综合教务管理系统                                                                |            |     | 口此類    | 做比例对所有页面生效                                                                                                    |       | 首页   | <b>S</b> : • • |
|----------|-------------------------------------------------------------------------|------------|-----|--------|----------------------------------------------------------------------------------------------------|-------|------|----------------|
| ◇ 缓考申请   | 4 使考虑语 1:7生考及由语 🕤                                                       |            |     |        |                                                                                                    |       |      | » 318318/12 -  |
| ◇ 重修报名申请 | PRETCO-A                                                                | 2023121700 | 01  |        |                                                                                                    | - 🛛 × |      |                |
| ◇ 学生考级申请 | 部名(2023/09/01 09:00 002023/09/12 10:00:00)<br>申請((2023/12/172023/12/17) |            |     |        | 息无误,确认报名。                                                                                                    |       |      |                |
|          | RA                                                                      | 学年学)       |     | 学号:    | Second -                                                                                                    |       | 考试时间 | 御注             |
|          |                                                                         |            | -   | 姓名:    | 100                                                                                                    |       |      |                |
|          |                                                                         |            |     | (153): | -                                                                                                    |       |      |                |
|          |                                                                         |            |     | 年级:    |                                                                                                    |       |      |                |
|          |                                                                         |            | 100 | 親系:    |                                                                                                    |       |      |                |
|          |                                                                         |            |     | 专业:    | Report of a                                                                                                    |       |      |                |
|          |                                                                         |            |     | 開機:    | Contraction of the local division of the local division of the loc | _     |      |                |
|          |                                                                         |            |     | 证件类别:  | 居民尊份证                                                                                                    | 1-    |      |                |
|          |                                                                         |            |     | 证件号码:  | And a second second second second second second second second second second second second second second second                                                                                                    |       |      |                |
|          |                                                                         |            | 民族: | -      |                                                                                                    |       |      |                |
|          |                                                                         |            | 餐注: |        |                                                                                                    |       |      |                |
|          |                                                                         |            |     |        |                                                                                                    |       |      |                |
|          |                                                                         |            |     |        |                                                                                                    |       |      |                |
|          |                                                                         |            |     |        |                                                                                                    |       |      |                |

6、点击确定后,页面会提示保存成功,并且展示报名成功数据,可以通过点击"查看"来查看报名信息,点击"取消"则取消当前报名(在报名时间范围内可以自行取消)

| 2023-3024-1         中国化         中国化         中国化         中国化         和田川         中国化         2023/12/17         2023/12/17         2023/12/17         学校開         学校開         第         第 |
|----------------------------------------------------------------------------------------------------|
| K 4 第1 算其[] H H 69 ♥ 5334871                                                                                                    |
|                                                                                                    |
|                                                                                                    |
|                                                                                                    |
|                                                                                                    |
|                                                                                                    |
|                                                                                                    |
|                                                                                                    |
|                                                                                                    |
|                                                                                                    |
|                                                                                                    |
|                                                                                                    |
|                                                                                                    |
|                                                                                                    |
|                                                                                                    |
|                                                                                                    |
|                                                                                                    |
|                                                                                                    |
|                                                                                                    |
|                                                                                                    |
|                                                                                                    |
|                                                                                                    |
|                                                                                                    |
|                                                                                                    |
|                                                                                                    |
|                                                                                                    |
|                                                                                                    |
|                                                                                                    |
|                                                                                                    |
|                                                                                                    |
|                                                                                                    |
|                                                                                                    |
|                                                                                                    |
|                                                                                                    |
|                                                                                                    |
|                                                                                                    |
|                                                                                                    |
|                                                                                                    |
|                                                                                                    |